How to setup JET (Linux)

**Install Lamp Server** 

Installing Lamp server will install php web services and mysql onto your linux server. Please type in the following command in your linux console.

\$ sudo apt-get install lamp-server^

administrator@ubuntu:/\$ administrator@ubuntu:/\$ sudo apt–get install lamp–server^\_ You will be prompted Y/n. Select Y to proceed with the installation.

| perl-base                                                                          |
|------------------------------------------------------------------------------------|
| Suggested packages:                                                                |
| www-browser apache2-doc apache2-suexec-pristine   apache2-suexec-custom php-pear   |
| _ tinyca perl–doc libterm–readline–gnu–perl   libterm–readline–perl–perl make open |
| The following NEW packages will be installed:                                      |
| apache2 apache2-bin apache2-data apache2-utils libaio1 libapache2-mod-php libapa   |
| libaprutil1–ldap libcgi–fast–perl libcgi–pm–perl libencode–locale–perl libevent–   |
| libhtml—tagset—perl libhtml—template—perl libhttp—date—perl libhttp—message—perl   |
| libsodium23 libtimedate-perl liburi-perl mysql-client-5.7 mysql-client-core-5.7    |
| mysql–server–core–5.7 php–common php–mysql php7.2–cli php7.2–common php7.2–json    |
| The following packages will be upgraded:                                           |
| libldap–2.4–2 libldap–common libper15.26 perl perl–base perl–modules–5.26          |
| 6 upgraded, 42 newly installed, O to remove and 126 not upgraded.                  |
| Need to get 27.0 MB/34.9 MB of archives.                                           |
| After this operation, 187 MB of additional disk space will be used.                |
| Do you want to continue? [Y/n] _                                                   |
|                                                                                    |

Note: You may be required to get the latest list of available packages and their versions for your OS first. To do this, run:

\$ sudo apt-get update

Resetting mysql password

Use the commands below.

```
$ sudo mysql -u root
mysql> use mysql;
mysql> ALTER USER `root'@'localhost' IDENTIFIED WITH mysql_native_pass
word BY `password123';
mysql> exit
$ sudo service mysql restart
```

#### Replace "password123" with a password of your choice

Update permissions of the web service folder

Run the commands below to navigate to the /var/www folder and update the permissions of the web service folder:

\$ cd /var/www
\$ sudo chmod a=rwx html

#### administrator@ubuntu:/\$ cd var administrator@ubuntu:/var\$ cd www administrator@ubuntu:/var/www\$ sudo chmod a=rwx html administrator@ubuntu:/var/www\$

Symbolic links for data drive

Skip the previous step if you are doing this.

This is meant for if you have a separate Data disk from the OS disk.

Step 1:Backup /var/www/html to /data/application

```
$ sudo cp -avr /var/www/html/. /data/application
```

Step 2: Remove the html folder.

\$ sudo rm -r /var/www/html

Step 3: Create a symbolic link.

\$ sudo ln -sfn /data/application /var/www/html

Step 4: Update folder permissions

```
sudo chmod a=rwx /data/application/
```

Pre-requisites (php 7.4 example)

• Install the Linux zip utility

\$ sudo apt-get install unzip \$ sudo service apache2 restart • Install the php zip PHP

\$ sudo apt-get install php7.4-zip
\$ sudo service apache2 restart

• Install the xmlrpc module in PHP

\$ apt-get install php7.4-xmlrpc
\$ sudo service apache2 restart

• Install the xml module in PHP

```
$ sudo apt-get install php7.4-xml
$ sudo service apache2 restart
```

• Install the curl module in PHP

\$ sudo apt-get install php7.4-curl
\$ sudo service apache2 restart

#### • Increase the file upload limit in PHP

- Access php.ini on your PHP installation
- Edit the following line with the appropriate value. In this example, I set it as 100M for both.

upload\_max\_filesize = 100M
post\_max\_size = 100M

Restart the Apache service

\$ sudo service apache2 restart

### • Increase Memory Limit in PHP

- Access php.ini on your PHP installation
- Edit the following line with the appropriate value based on your server ram allocation.

memory\_limit = 500M

Restart the Apache service.

\$ sudo service apache2 restart

### Transfer the installer file into /var/www/html

Download and transfer the installer.php file to /var/www/html

### Run the installer.php file on a web browser in the same network

Enter SQL credentials and Company ID.

Company ID can be retrieved from the email where you are issued when you purchased JET.

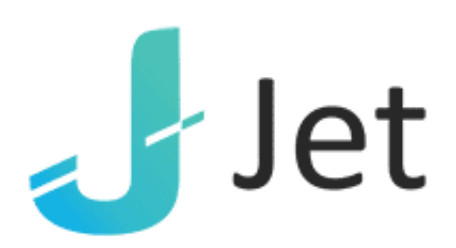

## **JET Installer**

| MySQL Host     | localhost |
|----------------|-----------|
| MySQL Username | root      |
| MySQL Password | •••••     |
| Company ID     |           |
|                | INSTALL   |

Create your default console login

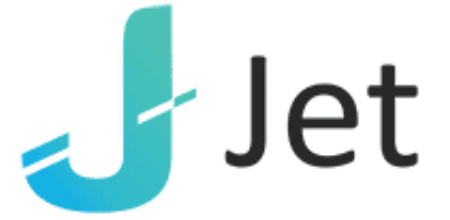

# Please enter admin console user email/password

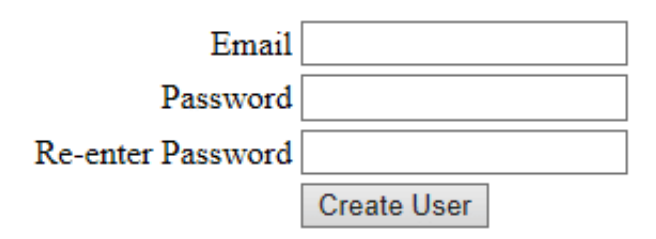

Login to the console with the credentials you created above

| Login  Email  Password  Login | Jet                                 |  |
|-------------------------------|-------------------------------------|--|
|                               | Login<br>Login<br>Password<br>Login |  |

After login, you can begin to create your sites and start using JET

## **Jet Documentation**

| ← → O ⊙ 192.168.7.178/.87_consolq/inc | les.php |       |         |              | * *                                                                                                    | 1. 12           |
|---------------------------------------|---------|-------|---------|--------------|----------------------------------------------------------------------------------------------------|-----------------|
|                                       |         |       |         |              | -                                                                                                    | lat             |
| Info Management Create Ste            |         |       |         |              | <ul> <li>Image: A second second s</li></ul> | Jet             |
|                                       |         |       |         |              | admin: J                                                                                                    | ET Admin Logout |
| Site Name                             | Context | Email | Remarks | Manage Users | Dele                                                                                                    | <b>6</b> 9      |
|                                       |         |       |         |              |                                                                                                    |                 |
|                                       |         |       |         |              |                                                                                                    |                 |
|                                       |         |       |         |              |                                                                                                    |                 |
|                                       |         |       |         |              |                                                                                                    |                 |
|                                       |         |       |         |              |                                                                                                    |                 |
|                                       |         |       |         |              |                                                                                                    |                 |
|                                       |         |       |         |              |                                                                                                    |                 |
|                                       |         |       |         |              |                                                                                                    |                 |